## **View Third Party Permissions for a Student**

This quick reference guide (QRG) details how to view a student's third-party permissions in Workday.

To view a student's third-party permissions, complete the following steps.

## VIEW THIRD PARTY PERMISSIONS

From the Workday Home page:

- 1. Search for the student by typing the student's name or identification number in the search bar.
- 2. Select the student to access their student profile.
- 3. Select Contact from the 'Student Profile Menu'.
- 4. Select the Friends and Family tab.
- 5. Click the name in blue text of the user in the row of the person you wish to view permissions of.

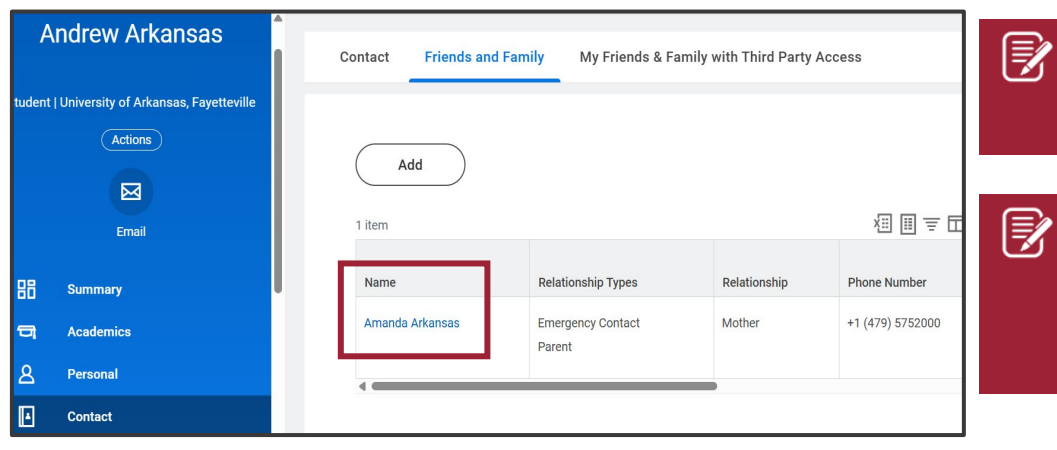

6. Select the **Permissions** tab.

| View Friends and Family Details Amanda Arkansas … 祖 |                                         |                                                                                                    |                                         |      |
|-----------------------------------------------------|-----------------------------------------|----------------------------------------------------------------------------------------------------|-----------------------------------------|------|
| Student                                             | Andrew Arkansas                         |                                                                                                    |                                         |      |
| Student Proxy Type                                  | Emergency Contact<br>Parent             |                                                                                                    |                                         |      |
| Relationship                                        | Mother                                  |                                                                                                    |                                         |      |
| Is Third Party User Yes                             |                                         |                                                                                                    |                                         |      |
| Preferred Languages English                         |                                         |                                                                                                    |                                         |      |
| Comments                                            | (empty)                                 |                                                                                                    |                                         |      |
| Name Contact Information Permissions                |                                         |                                                                                                    |                                         |      |
| Current Permissions 1 item                          |                                         |                                                                                                    |                                         |      |
| Completed On                                        | Institution                             | Allowed Tasks                                                                                        | Privacy Release<br>Authorization Waiver | A    |
| 02/19/2025<br>07:08:34.962<br>PM                    | University of Arkansas,<br>Fayetteville | Generate Unofficial<br>Transcript<br>Make a Payment<br>View Account Activity<br>View Current Classes | Yes                                     | View |

<u>Note</u>: If no permissions display, the student did not complete the 'Manage Friends and Family' task to set up permissions.

<u>Note</u>: Authorized users can also run the report 'RPT – Privacy Permissions for Students' to view student privacy permissions. Please refer to this QRG for more information: <u>Student Records</u>: <u>Privacy Permissions for Students</u>

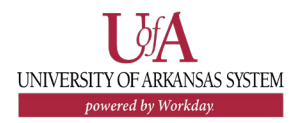